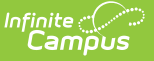

# J-7 CSR Enrollment (California)

Last Modified on 11/14/2024 3:11 pm CST

### Evaluation Report Type | District-Wide Report Type

#### Tool Search CSR J-7

The J-7 CSR Enrollment Extract lists class size averages, sorted by grade level and average enrollment for the year. Growth classes, which begin after the first day of school, report separately from regular classes. Students must be enrolled in a course section on April 15 or the last Instructional Day before April 15 for the courses to report.

#### The J-7 CSR Report can be generated two ways:

- Evaluation
- District-Wide

Batch queue functionality is available with this report. Instead of generating the report immediately, a larger selection of data can be chosen and set to generate at a specific time (after school hours, for example). See the Batch Queue (Admin) article for more information on this process.

| CSR J-7 Enrolli                                                                                                    | nent Report 🏠                                                                 |                                                                                                    | Reporting > CA State Reporting > CSR J-7 Enrollment Report |
|----------------------------------------------------------------------------------------------------|-------------------------------------------------------------------------------|----------------------------------------------------------------------------------------------------|------------------------------------------------------------|
| 7 CSR Enrollment Report                                                                                                    |                                                                               |                                                                                                    |                                                            |
| This reporting tool contai                                                                                                    | ns two versions of the J-7 CSR.                                               |                                                                                                    |                                                            |
| <ol> <li>Evaluation version.</li> <li>This report will ist Class Size Averages, sorted by grade level and average enrollment for the year. Growth classes, which begin after the first day of school, will report separately from regular classes. Students must be on the class roster on April 15 or the last instructional Day before April 15 for the courses to report.</li> <li>Courses flagged as Homeroom will show a code "-HR" after the Course Name.</li> <li>The name of all Primary Teachers for a course-section will print.</li> <li>In class with multiple grade levels, the Grade Level Breakdown counts are as of the Reporting Date (last instructional day on or before April 15).</li> <li>Students with Program 111 or 170 (independent Study) participation will not be included in the enrollment counts for averaging on any day the Program record is active.</li> </ol>                                                                                                    |                                                                               | a                                                                                                    |                                                            |
| The Evaluation Version is<br>which classes are appro                                                                                                    | a complex report and can only be ri<br>priate for reporting on the District-w |                                                                                                    |                                                            |
| 2) District-Wide Version.<br>This report will print in the format of the CDE J-7 CSR, showing aggregate data for all selected classes in the district.<br><sup>1</sup> Use the Grade Level selection to indicate which grades in the district are eligible for CSR funding.<br><sup>1</sup> The Sections available for selection have a State Code=1000, an instructional Strategy not=300:Home and Hospital or<br>700: Special Education and they are designated as "Homeroom "unless the "Homeroom Only" box is unchecked.<br><sup>1</sup> If the district has chosen to exclude Special Day Class (SOC) students who are mainstreamed or included in a regular<br>classroom for all or part of the day from CSR counds, the "Exclude Special Day" box should be checked. This will<br>exclude students with Attendance Funding Category 19: Special Day from enrollment counts.<br><sup>2</sup> Students with Porgram Trecord is active.<br><sup>3</sup> In the "Number of pulps" column, counts dialegibly for both the rounded whole number average enrollment and, for<br>averaging on any day the Porgram record is active.<br><sup>4</sup> In the "Number of pulps" column, counts dialegibly for both the rounded whole number average of 20.70<br>students will be reported both as 21 and in the 20.45-21.44 range. The total number of classes is a sum of the rounded<br>whole number averages only.<br>The District-wide report should generally be run using the Batch Queue option, especially when choosing "All Sections." |                                                                               | g aggregate data for all selected classes in the district.<br>he district are eligible for CSR funding.<br>() an instructional Strategy not-300 Home and Hospital or<br>m," unless the "Homeroom Only" box is unchecked.<br>-) students who are mainstreamdor included in a regular<br>clude Special Day" box should be checked. This will<br>ecial Day from anotiment counts.<br>icipation will not be included in the enrollment counts for<br>ar counded whole number average enrollment and, for<br>riges. For example, a course with an average of 20.70<br>ange. The total number of classes is a sum of the rounded<br>tch Queue option, especially when choosing "All Sections."<br>Select Sections |                                                            |
| Report Type                                                                                                    | Evaluation O District-Wide                                                    | All Sections                                                                                                    | <b>^</b>                                                   |
| Grade Level                                                                                                    | 🗹 All 🗹 KN 🗹 01 🔽 02 🗹 03                                                     | 1007-1 3-D Design                                                                                                    |                                                            |
| Format                                                                                                    | PDF v                                                                         | 8045-1 Academic/ILS Skills 1                                                                                                    |                                                            |
| Exclude Cross-Site Data                                                                                                    | Exclude Cross-Site Data                                                       |                                                                                                    |                                                            |
| Generate Re                                                                                                    | port   Submit to Batch                                                        | 1950-1 Adv Drama<br>2016-1 Adv Drama<br>2016-1 Adv Do Science-Sustainable Ag<br>1043-1 Advanced Concert Band<br>2019-1 Advanced Fioral Design II<br>2020-1 Advanced Fioral Design II<br>2024-5 Ag Computers<br>2030-1 Ag Equip Construct II<br>2010-2 An Enuin Construct II<br>2010-2 An Enuin Construct II                                                                                                    | ~                                                          |
|                                                                                                    |                                                                               | CSR J-7 Enrollment Re                                                                                                    | eport                                                      |

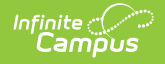

```
Read - Access and generate the CSR J-7 Enrollment Report
Write - N/A
Add - N/A
Delete - N/A
```

For more information about Tool Rights and how they function, see the Tool Rights article.

# **Evaluation Report Type**

# **Report Logic**

The following courses report:

- Course Sections where students in grades KN-03 (state grade level) are enrolled are used in the calculation of class size averages.
- Course Sections where students in grade KN-03 AND other grade levels are also included.
- If the Course Section has no active students on April 15 or the last instructional day prior to April 15 (if that date is not an instructional day), the course does not report.

Students who have an active Independent Student Program (state code = 111 or 170) are not included in the student count of the course section or in the class size average on the days the Program is active.

Averages are calculated to two decimal places. The averaging period is from the first Instructional Day of school until April 15 (or the last instructional day before April 15).

The report is grouped and ordered first by grade level, as such: KN, 01, 02, 03, combination.

- All courses with multiple grade levels after the single grade level courses are sorted and counted by year average totals in the same manner.
- Within each grade level, records are grouped by Year Average (Rounded), sorted alphabetically by teacher last name.

Averaging data for Growth Classes, which start after the first day of school, are reported after the regular classes in a separate section. This information is printed on the Growth Courses Exception Report.

## **Report Editor**

Field

Description

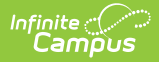

| Field                       | Description                                                                                                    |
|-----------------------------|----------------------------------------------------------------------------------------------------|
| Report Type                 | <ul> <li>Two options are available - Evaluation or District-wide. The Evaluation report type is the default selection.</li> <li>The Evaluation version reports Class Size Averages sorted by grade level and average enrollment for the year. This version can only be generated for one calendar at a time based on the selection of the calendar in the Campus toolbar and is used to evaluate which classes are appropriate for reporting on the District-wide version.</li> <li>The District-wide version reports aggregate data for all selected classes in the district. This version can be generated for multiple calendars, but due to the size of the results, it should always be generated using the Batch Queue option.</li> </ul> |
| Grade Level                 | If a grade level is marked, information about the students enrolled in that<br>grade reports. Only calendars that include grade levels KN-03 report.<br>An alphanumeric grade level can be selected as well. Schools using<br>ungraded levels can select UE or US as needed.                                                                                                    |
| Format                      | The report generates in PDF format only.                                                                                                    |
| Exclude Cross-<br>Site Data | When marked, students enrolled in Cross-Site Enrollment courses are not included in the report.                                                                                                    |
| Course Sections             | A list of course sections to include is available. All sections may be selected<br>or a series of sections can be selected.                                                                                                    |

### **Generate the J-7 CSR Extract for the Evaluation Report Type**

- 1. Select the **Report Type** for the J-7 CSR as **Evaluation**.
- 2. Select which Grade Levels to include on the report.
- 3. Select the **Format** of the report.
- 4. Mark the **Exclude Cross-Site Data** checkbox to remove students enrolled in Cross-Site courses from the report.
- 5. Select the **Course Sections** to include on the report.
- 6. Click the **Generate Report** button to display the results of the extract immediately. Or click the **Submit to Batch** button to choose when the report generates.

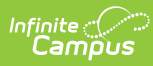

| J-7 CS | SR Enrol | lment R | eport |
|--------|----------|---------|-------|
|--------|----------|---------|-------|

| First Instructional                                                                                                    | Day: Aug 10,                                                                                                    | 2011                                                                                                    |                                                                                                    |                                                                                                    |                                                                                |                                                                                    |                                                                                          |                                                                                        |
|----------------------------------------------------------------------------------------------------|----------------------------------------------------------------------------------------------------|----------------------------------------------------------------------------------------------------|----------------------------------------------------------------------------------------------------|----------------------------------------------------------------------------------------------------|--------------------------------------------------------------------------------|------------------------------------------------------------------------------------|------------------------------------------------------------------------------------------|----------------------------------------------------------------------------------------|
| Course                                                                                                    | Number                                                                                                    | Teacher                                                                                                    |                                                                                                    | Grade Levels Yr                                                                                                    | Avg(Actual)                                                                    | Yr Avg(Roun                                                                        | ded) Total Cis                                                                           | es/Avg                                                                                 |
| First Grade-HR                                                                                                    | ES100-3                                                                                                    | Teacher, A                                                                                                    | braham                                                                                                    | 01                                                                                                    | 29.21                                                                          | 29.21                                                                              |                                                                                          |                                                                                        |
| First Grade-HR                                                                                                    | ES100-1                                                                                                    | Teacher, B                                                                                                    | elle                                                                                                    | 01                                                                                                    | 29.43                                                                          | 29.43                                                                              |                                                                                          |                                                                                        |
| First Grade-HR                                                                                                    | ES100-6                                                                                                    | Teacher, C                                                                                                    | arios                                                                                                    | 01                                                                                                    | 29.70                                                                          | 29.70                                                                              |                                                                                          |                                                                                        |
| First Grade-HR                                                                                                    | ES100-4                                                                                                    | Teacher, D                                                                                                    | ana                                                                                                    | 01                                                                                                    | 30.10                                                                          | 30.10                                                                              |                                                                                          | 4                                                                                      |
| Second Grade-HF                                                                                                    | R ES200-1                                                                                                    | Teacher, E                                                                                                    | ric                                                                                                    | 02                                                                                                    | 29.01                                                                          | 29.01                                                                              |                                                                                          |                                                                                        |
| Second Grade-Hi                                                                                                    | R ES200-3                                                                                                    | Teacher, F                                                                                                    | lona                                                                                                    | 02                                                                                                    | 29.35                                                                          | 29.35                                                                              |                                                                                          |                                                                                        |
| Second Grade-HF                                                                                                    | R ES200-2                                                                                                    | Teacher, G                                                                                                    | eorge                                                                                                    | 02                                                                                                    | 29.63                                                                          | 29.63                                                                              | ;                                                                                        | 3                                                                                      |
| Read 180/System<br>44                                                                                                    | 1 ES180-8                                                                                                    | Teacher, H                                                                                                    | larriet                                                                                                    | 03                                                                                                    | 24.52                                                                          | 24.52                                                                              |                                                                                          | 1                                                                                      |
| Third Grade-HR                                                                                                    | ES300-2                                                                                                    | Teacher, N                                                                                                    | an                                                                                                    | 03                                                                                                    | 27.77                                                                          | 27.77                                                                              |                                                                                          |                                                                                        |
| Third Grade-HR                                                                                                    | ES300-1                                                                                                    | Teacher, J                                                                                                    | ulla                                                                                                    | 03                                                                                                    | 28.55                                                                          | 28.55                                                                              |                                                                                          |                                                                                        |
| Third Grade-HR                                                                                                    | ES300-3                                                                                                    | Teacher, K                                                                                                    | ien (                                                                                                    | 03                                                                                                    | 28.78                                                                          | 28.78                                                                              | ;                                                                                        | 3                                                                                      |
| Kindergarten-HR                                                                                                    | ESK00-2                                                                                                    | Teacher, L                                                                                                    | Inda                                                                                                    | KN                                                                                                    | 28.91                                                                          | 28.91                                                                              |                                                                                          |                                                                                        |
| Kindergarten-HR                                                                                                    | ESK00-1                                                                                                    | Teacher, N                                                                                                    | lartin                                                                                                    | KN                                                                                                    | 29.21                                                                          | 29.21                                                                              |                                                                                          |                                                                                        |
| Kindergarten-HR                                                                                                    | ESK00-4                                                                                                    | Teacher, N                                                                                                    | leille                                                                                                    | KN                                                                                                    | 29.67                                                                          | 29.67                                                                              |                                                                                          |                                                                                        |
|                                                                                                    |                                                                                                    | _                                                                                                    |                                                                                                    | 1211                                                                                                    | 29.77                                                                          | 29.77                                                                              |                                                                                          |                                                                                        |
| Kindergarten-HR                                                                                                    | ESK00-3                                                                                                    | Teacher, C                                                                                                    | liver                                                                                                    | NN N                                                                                                    |                                                                                |                                                                                    |                                                                                          | 4                                                                                      |
| Kindergarten-HR<br>Read 180/System<br>44<br>Growth Courses<br>Courses that begi<br>two Year Average                                                                                                    | ESK00-3<br>ES180-7<br>Exception R<br>in after the first<br>values-the "Y                                                                                  | Teacher, C<br>Teacher, F<br>eport<br>t day of schoo<br>'ear Average'                                                                 | hoebe<br>bi may be able to be co<br>, using the first day of                                                                                                    | 03(1),04(1),05(10)<br>united as growth classes                                                                                                    | 9.72<br>s if the District<br>and the "Grow                                     | 10.00<br>can meet the cr<br>vth Year Averag                                        | terla for these<br>e", using the fir                                                     | 4<br>1<br>classes. They an<br>st day a student                                         |
| Kindergarten-HR<br>Read 180/System<br>44<br>Growth Courses<br>Courses that beg<br>as the Average<br>as the start date.<br>Start Date Cours                                                                                                    | ESK00-3<br>ES180-7<br>Exception R/<br>in after the firs<br>values-the "Y<br>Report the app<br>ae                                                          | Teacher, C<br>Teacher, F<br>eport<br>t day of schoo<br>'ear Average'<br>propriate valu<br>Number                                     | iliver<br>hoebe<br>il may be able to be co<br>, using the first day of<br>e as allowed in the J-7<br>Teacher                                                                                     | D3(1),04(1),05(10)<br>united as growth classes<br>school as the start date,<br>CSR.<br>Grade Levels                                                               | 9.72<br>s If the District<br>and the "Grov<br>Year Avg                         | 10.00<br>can meet the cr<br>vth Year Averag<br>Rounded<br>Year Avg                 | teria for these<br>e°, using the fin<br>Growth<br>Year Avg                               | 4<br>1<br>classes. They an<br>st day a student<br>Rounded<br>Growth<br>Year Avo        |
| Kindergarten-HR<br>Read 180/System<br>44<br>Growth Courses<br>Courses that beg<br>Courses that beg<br>courses that beg<br>as the start date.<br>Start Date Cours<br>11/28/11 Secon                                                                                                    | ESK00-3<br>ES180-7<br>Exception R<br>in after the first<br>values-the "Y<br>Report the app<br>ae<br>an Grade-HR                                           | Teacher, C<br>Teacher, P<br>eport<br>t day of schoo<br>fear Average<br>propriate valu<br>Number<br>Esono.5                           | Illiver<br>hoebe<br>Ill may be able to be co<br>using the first day of r<br>e as allowed in the J-7<br>Teacher<br>Teacher                                                                        | UNI<br>D3(1),D4(1),D5(10)<br>united as growth classes<br>school as the start date,<br>CSR.<br>Grade Levels                                                        | 9.72<br>9.72<br>s If the District<br>and the "Grov<br>Year Avg                 | 10.00<br>can meet the or<br>th Year Averag<br>Rounded<br>Year Avg<br>15.00         | teria for these<br>e", using the fin<br>Growth<br>Year Avg<br>29.18                      | 4<br>1<br>classes. They an<br>st day a student<br>Growth<br>Year Avg<br>29.18          |
| Kindergarten-HR<br>Read 18D/System<br>14<br>Srowth Courses<br>Courses that beg<br>wo Year Average<br>as the start date.<br>Start Date Cours<br>11/28/11 Secon<br>12/12/11 Third                                                                                                    | ESK00-3 <sup>1</sup> ES180-7 Exception R in after the firs values-the "Y Report the app ase d Grade-HR Grade-HR                                           | Teacher, C<br>Teacher, F<br>eport<br>t day of schoor<br>oropriate valu<br><u>Number</u><br>ES200-5<br>ES300-5                        | Iliver<br>hoebe<br>(may be able to be co<br>using the first day of<br>e as allowed in the J-7<br>Teacher<br>Teacher, Quinton<br>Teacher, Rachel                                                  | UNI<br>03(1),04(1),05(10)<br>united as growth classes<br>school as the start date,<br>CSR.<br>Grade Levels<br>02<br>01(1),03(23)                                  | 9.72<br>s If the District<br>and the "Grow<br>Year Avg<br>14.90<br>8.33        | 10.00<br>can meet the or<br>th Year Averag<br>Rounded<br>Year Avg<br>15.00<br>8.00 | terla for these<br>e", using the fin<br><u>Year Avg</u><br>29.18<br>18.94                | 4<br>1<br>classes. They an<br>st day a student<br>Growth<br>Year Avg<br>29.18<br>19.00 |
| Kindergarten-HR<br>Read 180/System<br>44<br>Growth Courses<br>Courses that begi<br>two Year Average<br>as the start date.<br><u>Start Date Course</u><br>11/28/11 Secon<br>12/12/11 Third<br><u>Combination Cla</u><br>Grade D1<br>Grade D1<br>Grade D3<br>Grade D3<br>Grade D3              | ESK00-3 ES180-7 Exception R in after the first values-the-Y Report the app d Grade-HR Grade-HR Grade-HR 1 24 1 10                                         | Teacher, C<br>Teacher, P<br>aport<br>t day of schoo-<br>corportate valu<br><u>Number</u><br>ES200-5<br>ES300-5<br>t.<br>Number Br    | Illiver<br>hoebe<br>of may be able to be co<br>using the first day of<br>e as allowed in the J-7<br>Teacher<br>Teacher, Quinton<br>Teacher, Rachel<br>aakdown by Grade Le                        | UNI<br>03(1),04(1),05(10)<br>united as growth classes<br>school as the start date,<br>CSR.<br>Grade Levels<br>02<br>01(1),03(23)<br>vel                           | 9.72<br>sif the District<br>and the "Grov<br>Year Avg<br>14.90<br>8.33         | 10.00<br>can meet the or<br>th Year Averag<br>Rounded<br>Year Avg<br>15.00<br>8.00 | tleria for these:<br>e <sup>r</sup> , using the fin<br><u>Year Avg</u><br>29.18<br>18.94 | a<br>1<br>1<br>Rounded<br>Growth<br>Year Avg<br>29.18<br>19.00                         |
| Kindergarten-HR<br>Read 180/System<br>44<br>Growth Courses<br>Courses that beg<br>two Year Average<br>as the start date.<br><u>Start Date Cours</u><br>11/28/11 Secon<br>12/12/11 Third<br>Combination Cla<br>Grade 01<br>Grade 03<br>Grade 04<br>Grade 05<br>To the best of n<br>Posted by: | ESK00-3<br>ES180-7<br>Exception R<br>in after the first<br>values-the "Y<br>Report the app<br>d Grade-HR<br>Grade-HR<br>1<br>24<br>1<br>10<br>ny knowledg | Teacher, C<br>Teacher, P<br>aport<br>t day of schoo-<br>ear Average<br>propriate valu<br>Number<br>ES200-5<br>ES300-5<br>t Number Br | Illiver<br>hoebe<br>in may be able to be co<br>using the first day of<br>e as allowed in the J-7<br>Teacher<br>Teacher, Quinton<br>Teacher, Rachel<br>eakdown by Grade Le<br>nation contained on | UNI<br>03(1),04(1),05(10)<br>united as growth classes<br>school as the start date,<br>CSR.<br>Grade Levela<br>02<br>01(1),03(23)<br>vel<br>this attendance record | 9.72<br>9.72<br>sif the District<br>and the "Grov<br>Year Avg<br>14.90<br>8.33 | 10.00<br>can meet the cr<br>th Year Averag<br>Rounded<br>Year Avg<br>15.00<br>8.00 | teria for these<br>e", using the fin<br>Year Avg<br>29, 18<br>18, 94<br>nd complete.     | 4<br>1<br>2<br>2<br>2<br>2<br>2<br>9<br>2<br>9<br>1<br>8<br>2<br>9<br>1<br>9<br>0<br>0 |

# **Report Definitions**

| Field  | Description                                                                                        |
|--------|----------------------------------------------------------------------------------------------------|
| Course | Name of the course.                                                                                |
| Number | Number of the course and section number, reported as such: 0011-22 (course number-section number). |

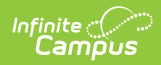

| Field                        | Description                                                                                                    |
|------------------------------|----------------------------------------------------------------------------------------------------|
| Teacher                      | Name of the primary teacher.                                                                                                    |
|                              | If there is a change in the primary teacher during the Averaging Period, the last<br>names of the all Primary Teachers report.                                                                                                    |
| Grade<br>Levels              | Reports the grade level(s) of the students scheduled into the course section. If a student changes grade levels but remains on the section roster, both grade levels report.                                                                                                    |
| Grade<br>Level<br>Breakdown  | Reports the number of students in each grade level if more than one grade level<br>is represented in the selected course sections. This number represents the<br>breakdown by grade as of the Reporting Date.                                                                                                    |
|                              | A student who changes grade levels while enrolled in the course section counts<br>only in the grade level the student is in as of the reporting date. A student who<br>exits and re-enters the course section but does not change grade levels counts<br>once for the grade level.                                                |
|                              | If there is only one grade level in the selected course sections, this information is not reported.                                                                                                    |
| Year<br>Average<br>(Actual)  | Reports the average daily enrollment by summing the number of students on the roster for each instructional day divided by the total number of instructional days.                                                                                                    |
|                              | Students active in Program 111 or 170 are not included. This reports to two decimal places.                                                                                                    |
| Year<br>Average<br>(Rounded) | <ul> <li>Reports the yearly average of enrollments in the course as followings:</li> <li>For Year Average(Actual) values up to 20.44, round to a whole number.<br/>NN.44 rounds down, NN.45 rounds up.</li> <li>For values from 20.45 or greater, report the actual number (no further rounding)</li> </ul>                       |
| Total<br>Classes/<br>Average | Reports the number of classes in a grade level that have the same Year Average<br>(Rounded) value. For Year Average (Rounded) values from 20.45 and up count<br>the number of classes with values in the following groups:<br>• 20.45 to 21.44<br>• 21.45 to 22.44<br>• 22.45 to 22.94<br>• 22.95 to 24.94<br>• 24.95 and greater |
| Start Date                   | Reports the first instructional day a student is enrolled in the course, not including students in Program 111 or 170.                                                                                                    |

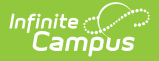

| Field                                  | Description                                                                                                    |
|----------------------------------------|----------------------------------------------------------------------------------------------------|
| Growth<br>Year<br>Average              | Reports the average daily enrollment by summing the number of students on the section roster for each instructional day and dividing by the total number of instructional days. |
|                                        | Students in Program 111 or 170 are not included in this average. Instructional days through April 15 are counted. This value reports to two decimal places.                     |
| Growth<br>Year<br>Average<br>(Rounded) | Reports the actual growth year average rounded value up to 20.44. NN.44 rounds up, NN.45 rounds down. If the value is 20.45 or higher, the actual number (no rounding) reports. |

# **District-Wide Report Type**

# **Report Logic**

The following courses can report:

- All calendars with at least one grade level K-3 may be reported, except those marked as State Exempt.
- Course sections included for selection must have a **State Code of 1000** and the **Instructional Strategy** *cannot* be 300 or 700.
- Course sections must be marked as Homeroom on either the Course or the Section. Or, if the Homeroom Only checkbox is not selected, courses and sections do not need to be marked as homeroom.

The following students report:

- All students in a selected course section including students marked as State Exclude must be included in the enrollment count UNLESS:
  - The student has an active **Program 111** or **170** (Independent Study). The student is not included in the enrollment count on all days in which the program is active.
  - When the **Exclude SDC students** checkbox is marked, students with the **Attendance Funding Category** of **19: Special Day** are not included in the enrollment count.

## **Report Editor**

Field

Description

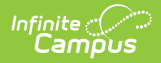

| Field                         | Description                                                                                                    |
|-------------------------------|----------------------------------------------------------------------------------------------------|
| Report Type                   | <ul> <li>Two options are available - Evaluation or District-wide. The Evaluation report type is the default selection.</li> <li>The Evaluation version reports Class Size Averages sorted by grade level and average enrollment for the year. This version can only be generated for one calendar at a time based on the selection of the calendar in the Campus toolbar and is used to evaluate which classes are appropriate for reporting on the District-wide version.</li> <li>The District-wide version reports aggregate data for all selected classes in the district. This version can be generated for multiple calendars, but due to the size of the results, it should always be generated using the Batch Queue option.</li> </ul> |
| Grade Level                   | If a grade level is selected, information about the students enrolled in that grade reports. Only calendars that include grade levels KN-03 report.                                                                                                    |
| Format                        | The report generates in PDF format only.                                                                                                    |
| Homeroom<br>Only              | When marked, the report only includes courses or sections that are considered to be homeroom courses.                                                                                                    |
| Exclude SDC<br>Students       | When marked, students assigned the <b>Attendance Funding Category</b> of <b>19: Special Day</b> are not reported.                                                                                                    |
| Exclude<br>Cross-Site<br>Data | When marked, students enrolled in Cross-Site Enrollment courses are not included in the report.                                                                                                    |
| Course<br>Sections            | A list of course sections to include is available. All sections may be selected or<br>a series of sections can be selected.                                                                                                    |

### **Generate the Report**

- 1. Select the **Report Type** for the J-7 CSR as **District-wide**.
- 2. Select which Grade Levels to include on the report.
- 3. Select the **Format** of the report.
- 4. Mark the **Homeroom Only** if only those course sections should print.
- 5. Mark the **Exclude SDC** students if those students should not be included on the report.
- 6. Mark the **Exclude Cross-Site Data** checkbox to remove students enrolled in Cross-Site courses from the report.
- 7. Select the **Course Sections** to include on the report.
- 8. Click the **Generate Report** button to display the results of the extract immediately. Or click the **Submit to Batch** button to choose when the report generates.

When the Calendar, Homeroom Only and Exclude SDC Students fields are selected, the printed view indicates those selections.

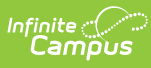

#### J-7 CSR District-wide Report

Run Date: 03/14/2013 Page 1 of 2

District Name: Moreno Valley Unified District County: Riverside District State Code: 3367124

#### Kindergarten Grade 1 Grade 2 Grade 3 Number of Number of Number of Number of Number of Number of Number of Number of pupils classes pupils classes pupils classes pupils classes 16 3 28 4 5 Δ 11 27 12 9 22 22 28 5 11 1 2 29 1 24 24 30 16 25 27 28 21 18 26 Total 20.45 - 21.44 21.45 - 22.44 23 0 19 21 4 29 29 4 30 0 22.45 - 22.94 34 Total 22 0 Total 14 Total 20.45 - 21.44 21.45 - 22.44 22.45 - 22.94 22.95 - 24.94 24.95 or greater 20.45 - 21.44 35 0 22.95 - 24.94 0 20.45 - 21.44 21.45 - 22.44 22.45 - 22.94 22.95 - 24.94 24.95 or greater 37 24.95 or greater 21 0 Total 23 n Ō 10tal 20.45 - 21.44 21.45 - 22.44 22.45 - 22.94 22.95 - 24.94 24.95 or greater 0 0 3 14 Combination Classes Total ineligible Number of pupils Number of classes Grades Count by grade 187 119 12 78 12 25 67 0 27 1 6 0 28 0 0 29 0 8 0 30 32 30 32 12 22 Total 20.45 - 21.44 21.45 - 22.44 20 79 0 0 0 22.45 - 22.94 22.95 - 24.94 24.95 or greater 0 0 0 0 14 75 12-13 ABC School 12-13 DEF School 121-3 GHI School Homeroom Only To the best of my knowledge, the information contained on this report is verified as accurate and complete. Date Posted by: Date: Authorized By: Title: J-7 CSR District-Wide Report

# **Report Definitions**

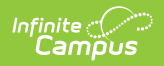

| Field                                                                | Description                                                                                                    |
|----------------------------------------------------------------------|----------------------------------------------------------------------------------------------------|
| Number of<br>Pupils-<br>Whole<br>Numbers                             | <ul> <li>Average number of students in a class for the Reporting Period. A row reports for each unique Average Number (whole number) calculated for the reported class. Average numbers of 20 or more are also reported in the section below the Total.</li> <li>This value is calculated by summing the number of students on the roster each instructional day from the first day of school to April 15 or the last instructional day before April 15, and dividing by the total number number of instructional days. This number is calculated to two decimal places but rounded to the nearest whole number.</li> <li>Growth courses are reported with a value that corresponds to the Growth Year Average on the Evaluation version of the extract.</li> <li>Values NN.45 to NN.49 round up to the nearest whole number.</li> </ul> |
| Number of<br>Classes                                                 | This is the total number of classes in a grade (1, 2, 3, KN or a combination of grades) with the same Average Number (number of pupils). If there are no classes in a particular grade for an Average Number, zero (0) reports.                                                                                                    |
| Total                                                                | This row reports the total number of classes reported for each grade level using the whole number averages above.                                                                                                    |
| Number of<br>Pupils-<br>breakdown<br>for Average<br>20 or<br>greater | <ul> <li>Rows for the specific Year Average ranges always report. If there are no classes with a Year Average in a given range, zero (0) reports.</li> <li>These counts are a breakdown of the whole number averages reported above the Total. They are not included in the Total.</li> </ul>                                                                                                    |
| Total<br>Ineligible                                                  | This is a count of all students in a combination class who are not eligible to be<br>included in CSR funding. If "All Grades" is selected on the extract editor, this is<br>the total number of students in Grade 4 or above. If individual grade levels are<br>selected on the extract editor, this is any student above the highest selected<br>grade.                                                                                                    |
| Count by<br>Grade                                                    | Count of all students in a specific grade level in the combination classes as of April 15 or the last instructional day before April 15.                                                                                                    |